## www.seinajoentyoterveys.fi -> Yhteydenotto/ sähköinen asiointi -> Nettiajanvaraus

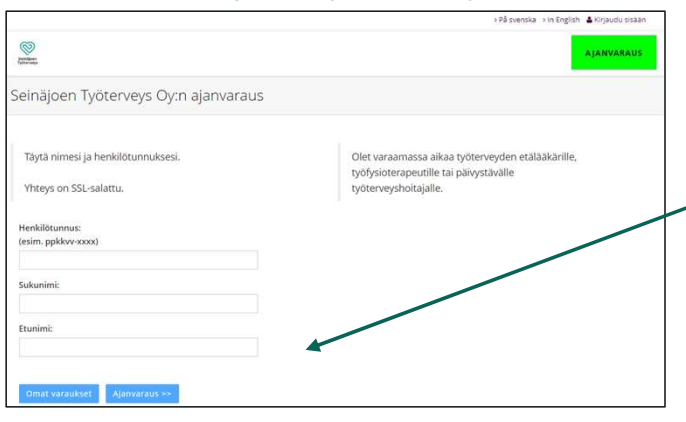

Ajan varaaminen tapahtuu oikeasta alareunasta, jossa näkyy aloitusnäkymässä kaikki kyseisen päivän vapaat ajat niin lääkärille, hoitajalle kuin fysioterapeutillekin.

Vasemmasta alareunasta pystyt etsimään aikaa tietyin ehdoin. Tarkemmat ohjeet sivuilla 3-4. Paina "Ajanvaraus"

Täytä henkilötunnuksesi ja nimesi.

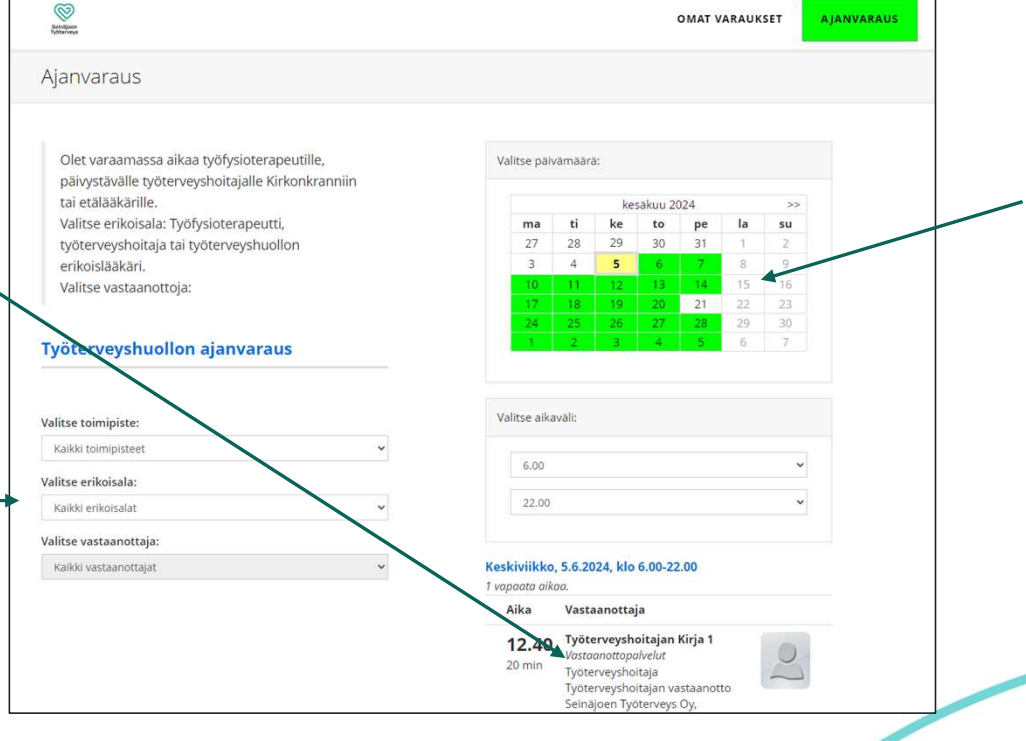

Oikealla ylhäällä kalenterissa näkyy vapaat ajat vihreällä, valittu päivä näkyy keltaisena.

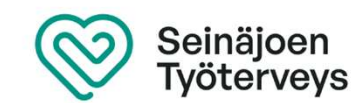

## 9.1.2025 Ohje nettiajanvaraukseen

Varaa aika klikkaamalla Tarkista ja hyväksy valintasi. Vahvista varaus haluamaasi ajankohtaa Olet varaamassa seuraavaa aikaa: Seinäjoen Työterveys Oy, Kirkonkranni oikeasta alakulmasta maanantai, 29.7.2024 Paiva: Ala-Kuljunkatu 1 Aika: 8.00 Ala-Kuljunkatu 1, 60100 S Työterveyshoitajan Kirja 1 Vastaanottala Vastaanottopalvelut tai, 29.7.2024, klo 6.00-22.00 + Erikoisala: Työterveyshoitaja Seinäjoen Työterveys Oy, Kirkonkranni Toiministe Punti & Kahvila Ih Osoite: Ala-Kuljun katu 1B Seinäjoki Тууррі: Työterveyshoitajan vastaanotto 20 min Kesto: Lisätietoja Tarkista tiedot, Kirjoita "Lisätietoja" -kohtaan tulosi syy 🖾 Haluan sähköpostilla varmistuksen ajanvarauksesta viesti lähetetään osoitteeseen niina.yli-kahila@seinajoki.fi ja vahvista varaus painamalla "Tee varaus" tai hylkää varaus painamalla "Takaisin" Takalsir

Varauksen tiedot

Ota näytöllä näkyvä ajanvarauskoodi talteen mahdollista ajan siirtoa, perumista tai ajankohdan \_\_\_\_\_ tarkistamista varten.

9.1.2025

Ohje nettiajanvaraukseen

| Päivämäärä:      | torstai, 30.1.2025                             |
|------------------|------------------------------------------------|
| Aika:            | 13.00                                          |
| Vastaanottaja:   | Lapua Työterveyshoitaja<br>Vastaanottopalvelut |
| Erikoisala:      | Työterveyshoitaja                              |
| Toimipiste:      | Seinäjoen <mark>Ty</mark> öterveys Oy, Lapu    |
| Osoite:          | Sairaalantie 9 D                               |
| Kesto:           | 30 min.                                        |
| Ajanvarauskoodi: | 7210                                           |

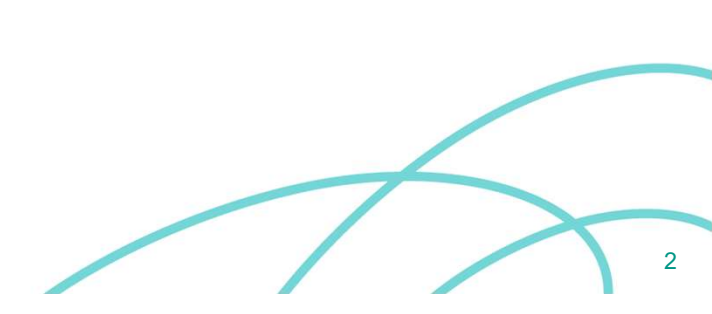

Seinäjoen Työterveys

## Ajanvarauksen varaaminen tietyin ehdoin

| /alitse toimipiste:                   |   |
|---------------------------------------|---|
| Kaikki toimipisteet                   | ~ |
| Kaikki toimipisteet                   |   |
| Seinäjoen Työterveys Oy, Kirkonkranni |   |
| Seinäjoen Työterveys Oy, Lapua        |   |
| /alitse vastaanottaja:                |   |
| Kaikki vastaanottaiat                 | ~ |

Valitse toimipiste: Kirkonkranni tai Lapua.

Huomioithan, että

- Fysioterapeutit ottavat vastaan Kirkonkrannissa.
- Työterveyshoitajan vastaanotolle pääsee sekä Kirkonkrannissa että Lapualla.
- Lääkäriajat ovat aina etänä videovastaanoton kautta mutta heidän aikoja nähdäksesi pitää toimipisteeseen valita Kirkonkranni.

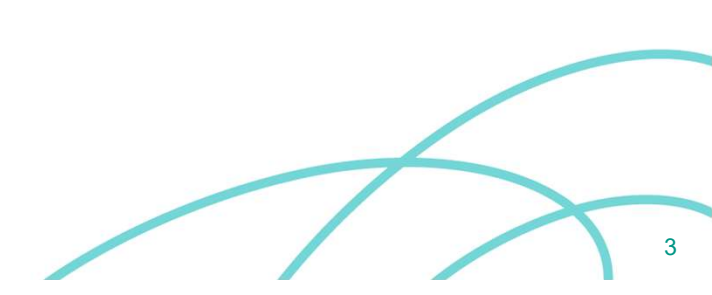

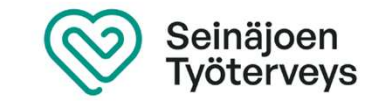

| Työterveyshuollon ajanvaraus     |   |
|----------------------------------|---|
| Valitse toimipiste:              |   |
| Kaikki toimipisteet              | ~ |
| Valitse erikoisala:              |   |
| Kaikki erikoisalat               | ~ |
| Kaikki erikoisalat               |   |
| Fysioterapia                     |   |
| Työterveyspsykologia             |   |
| Työterveyshoitaja                |   |
| Työterveyshuollon erikoislääkäri |   |

Valitse erikoisala: Fysioterapia, työterveyshoitaja tai työterveyshuollon erikoislääkäri

Valitse vastaanottaja:

Toimipiste sekä erikoisala pitää olla valittuna, jotta vastaanottajalistan nimet näkyvät.

Fysioterapeuteista kaikilla on myös nettiaikoja

Työterveyshoitajan kirja on

- Kirkonkrannissa: Työterveyshoitajan Kirja 1
- Lapualla: Lapua Työterveyshoitaja

Lääkäreistä nettiaikoja on lääkäreillä: Heikkilä Olli, Timonen Minna ja Ulfves Kristian

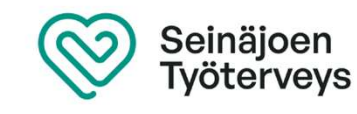

| /alitse toimipiste:    |   |
|------------------------|---|
| Kaikki toimipisteet    | ~ |
| /alitse erikoisala:    |   |
| Kaikki erikoisalat     | * |
| /alitse vastaanottaja: |   |
| Kaikki vastaanottajat  | ~ |

9.1.2025 Ohje nettiajanvaraukseen